## PAS13

## Passage : Compteur global

## Menu Passage / Passages / Comptage

Pour un affichage du nombre de passage pour les cuisines, il est possible de lancer le compteur global pour un service. Ce compteur peut se lancer à partir d'un autre PC, ou en ouvrant une deuxième fois le programme Charlemagne Passage sur un même PC (par exemple un point de passage à 2 écrans : un pour le passage, l'autre pour le compteur).

Il faut pour l'activer sur un service cocher la case sur le paramétrage du service (Cf. 4.1 point 4)

| Au lancement si plusieurs points de passages peuvent être<br>concernés par le compteur avec des suivis vie Scolaire différents<br>(coches sur la fiche élève) il est demandé quel service afficher : |      | CAFETECafeteria      |  |
|----------------------------------------------------------------------------------------------------|------|----------------------|--|
| Il faut donc en sélectionner un puis valider                                                                                                    | MIDI | Restauration du midi |  |

Dans le cas d'un seul suivi, cet écran n'apparaitra pas

| CAFET | ECafeteria           |     |
|-------|----------------------|-----|
| MIDI  | Restauration du midi |     |
|       |                      |     |
|       |                      | -   |
|       |                      | . 🕅 |

Le compteur s'affiche :

|                 | 4                    | 3                                                                  |
|-----------------|----------------------|--------------------------------------------------------------------|
|                 |                      | ÂA ~ ~                                                             |
| 5 Potentiel 318 | En cours             | Non prévu                                                          |
| •               | 00003                |                                                                    |
| 6               |                      | Prévu                                                              |
|                 |                      | 527                                                                |
|                 |                      | En cours                                                           |
|                 |                      | 9                                                                  |
|                 |                      |                                                                    |
|                 |                      | Restant                                                            |
|                 |                      | 524                                                                |
|                 | •                    |                                                                    |
|                 | <b>5 Nettild 318</b> | 4<br>2<br>2<br>2<br>2<br>2<br>2<br>2<br>2<br>2<br>2<br>2<br>2<br>2 |

| 1 | Affichage de l'heure                                                                                                    |  |  |  |
|---|----------------------------------------------------------------------------------------------------|--|--|--|
| 2 | <ul> <li>Zone d'affichage :</li> <li>Nombre d'élèves prévus sur le service,</li> <li>Les élèves restants à passer (parmi les prévus),</li> <li>Les élèves passés non prévus (externes par exemple),</li> <li>« En cours » qui affiche le nombre total des passages au fur et à mesure des passages (prévus + non prévus)</li> </ul> |  |  |  |
| 3 | Change la taille d'écriture de l'affichage en dessous :<br>A Augmente la taille<br>A Réduit la taille<br>Revenir à la taille d'origine                                                                                                    |  |  |  |
| 4 | Permet de changer de suivi – Actualiser l'affichage en cours ou fermer le compteur                                                                                                    |  |  |  |
| 5 | Affiche les passages en cours sur le service et le nombre potentiel sur ce service – Le potentiel étant l'effectif prévu sur le point de passage avec le filtre (pour le filtre Cf. 4.1 point 9)                                                                                                    |  |  |  |
| 6 | Affichage du nom du/des PC du service ainsi que le nombre de passages en cours par PC                                                                                                    |  |  |  |